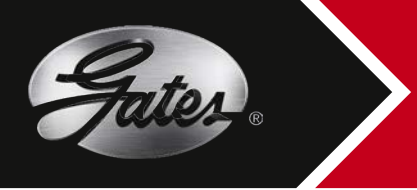

### COME USARE L'APPLICAZIONE PIC GAUGE

#### Diagnosi della cinghia - cinghia smontata dal motore:

Contrassegnare la cinghia con un mezzo ad alto contrasto, come un pezzo di gesso bianco o un liquido correttore per evidenziare la superficie superiore delle scanalature della cinghia. Tracciare una linea sulle scanalature, avendo cura che il materiale usato per l'evidenziazione non penetri nelle gole della cinghia.

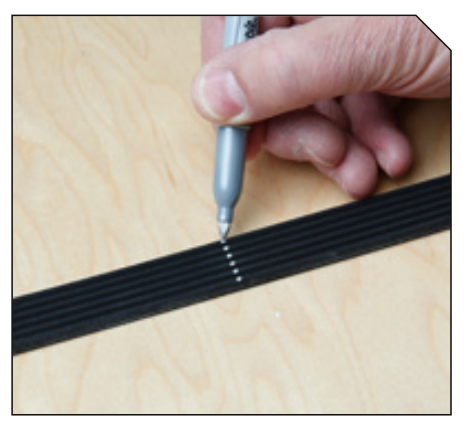

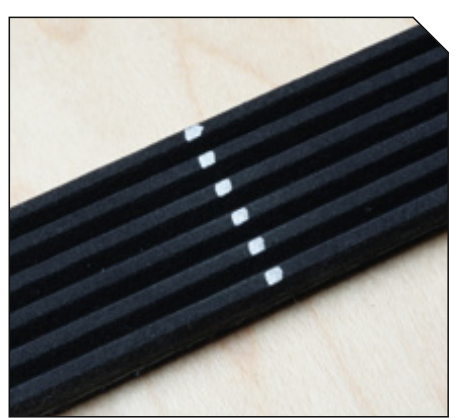

**2**)..... Apr

1

Aprire l'applicazione PIC Gauge e selezionare la voce "Diagnose Belt" (Diagnosi cinghia). Inserire la descrizione del veicolo e/o nome del cliente.

. . . . . . . . . . . . . . . . . .

Selezionare dal menu la voce "Shoot Pic". Scattare una foto della sezione della cinghia contrassegnata, da qualsiasi angolazione.

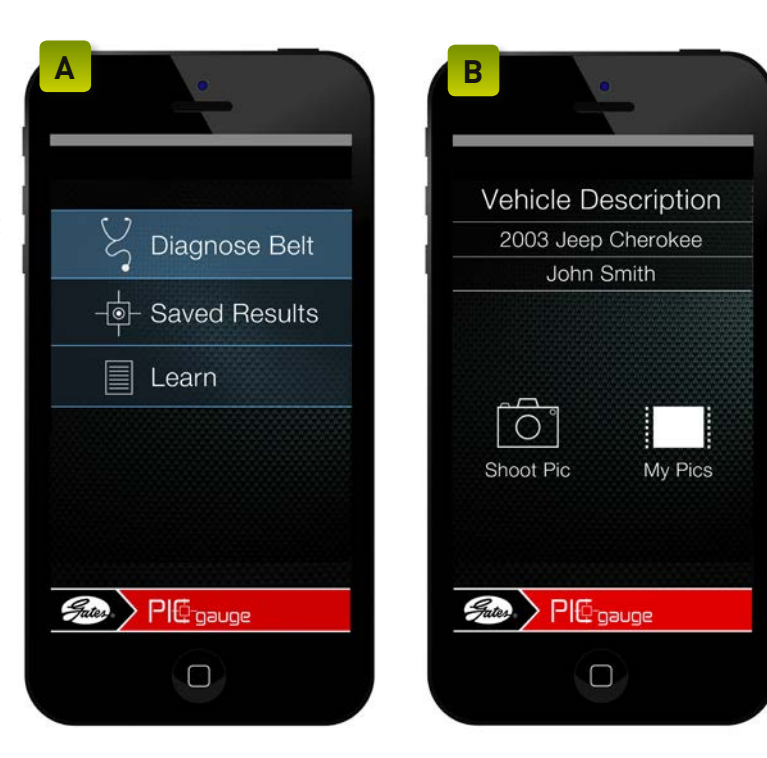

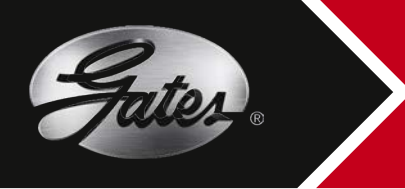

# COME USARE L'APPLICAZIONE PIC GAUGE

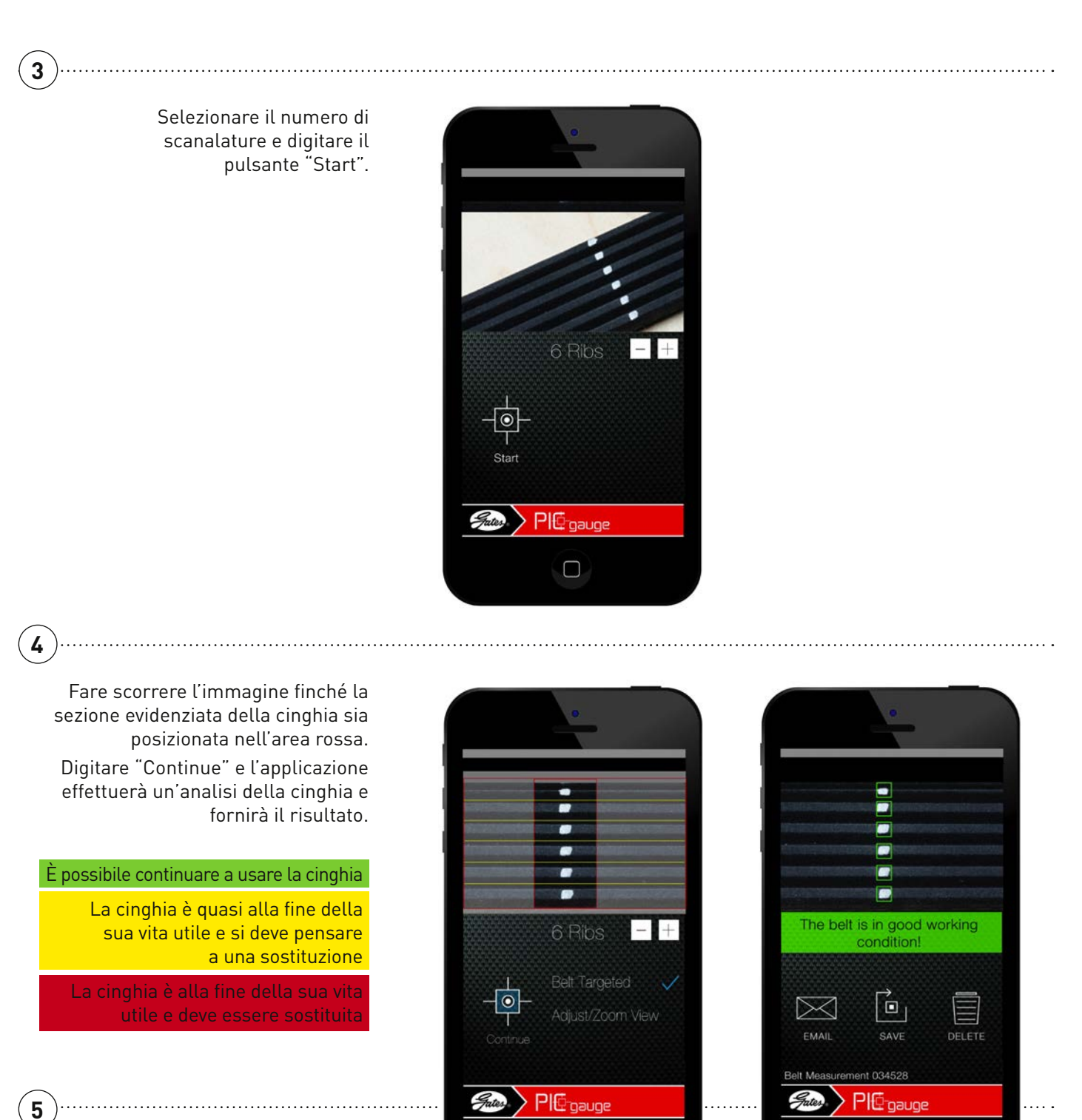

 $\Box$ 

Salvare (save), cancellare (delete) o inviare (email) per posta elettronica l'analisi al cliente.  $\Box$ 

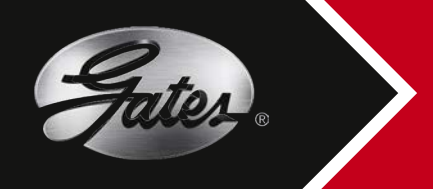

# COME USARE L'APPLICAZIONE PIC GAUGE

#### Diagnosi della cinghia - cinghia sul motore:

.....

Si può applicare questa procedura anche quando la cinghia è ancora installata sul motore. Usare PIC Gauge solo quando le scanalature della cinghia sono chiaramente visibili e accessibili in condizioni di sicurezza. In caso contrario, rimuovere la vecchia cinghia.

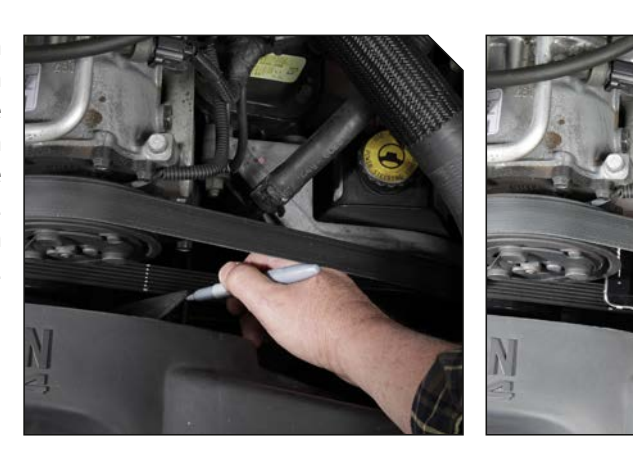